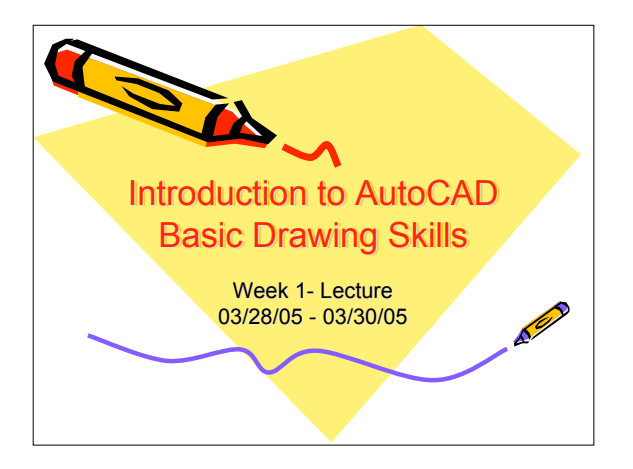

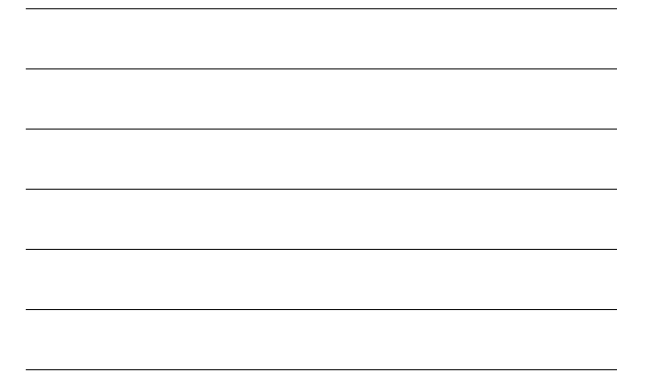

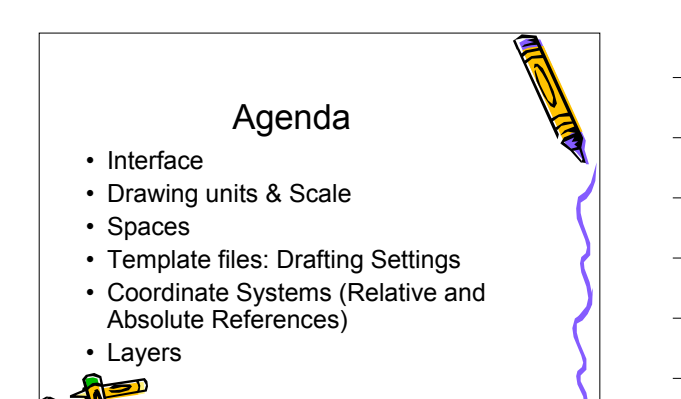

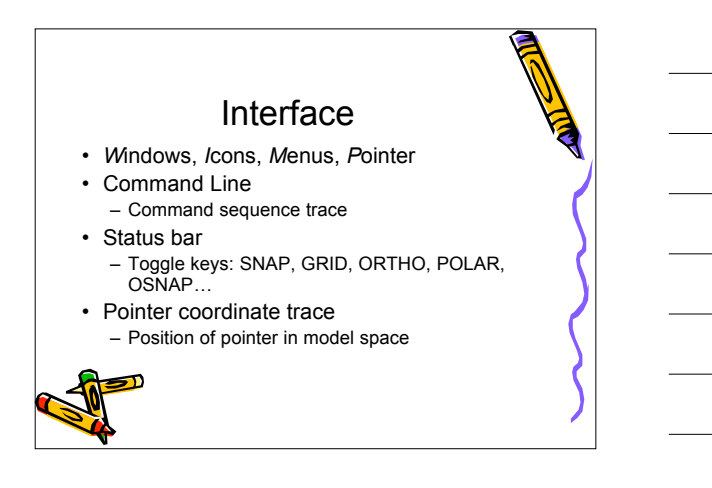

| Dra           | awing Units                   |
|---------------|-------------------------------|
| Туре          | Format                        |
| Decimal       | Metric units                  |
| Architectural | Feet & fractional inches      |
| Engineering   | Feet & decimal inches         |
| Scientific    | Exponential format            |
| Fractional    | Whole numbers & fractions     |
| Angles: I     | Degrees, Radians and Gradians |

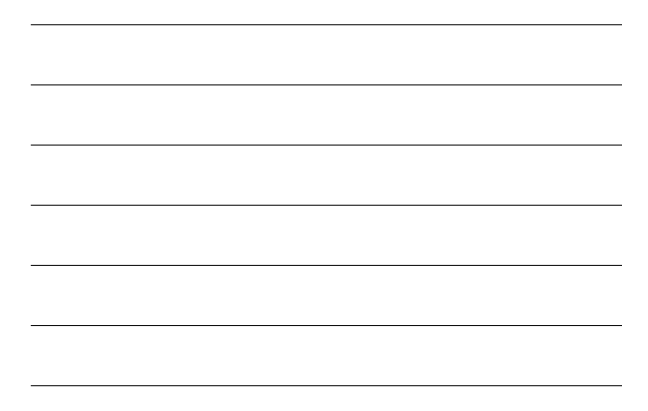

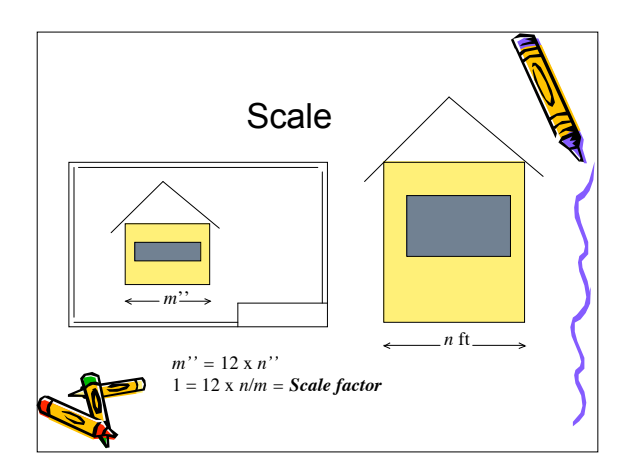

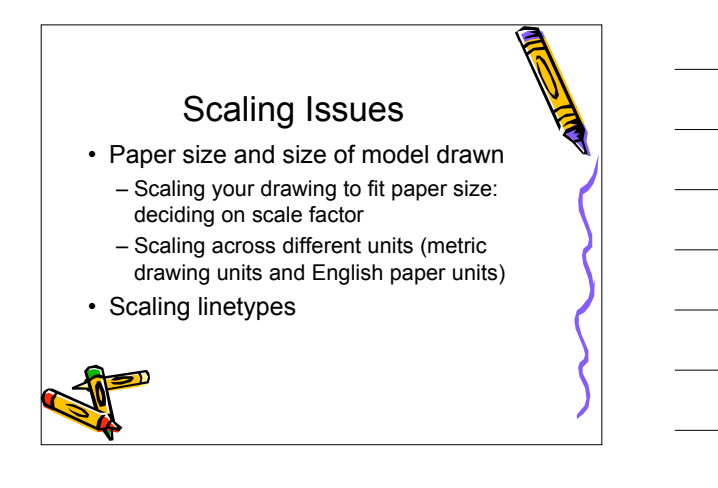

## Spaces Model Space Limitless drawing board You can set limits using the LIMITS command You can draw at 1:1 Scale • Paper Space - How you'd like to look at your plotted drawing - Typically scaled from model space to fit paper size - Can have multiple viewports

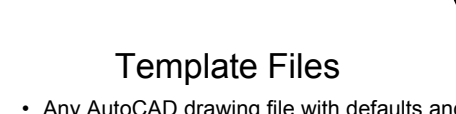

 Any AutoCAD drawing file with defaults and settings stored with a .dwt extension

- Allows reusability and re-scalability
- All drawings start from the parent template: acad.dwt or acadiso.dwt
- · You can make your own templates.
- Use cee498.dwt for tomorrow.

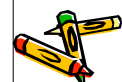

## Drafting Settings Allows users to set specs for model space Enabling precision drawing techniques using the mouse pointer. Snap and Grid (*m*)

- Polar Tracking (m)
- Object Snap (m)

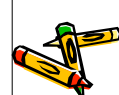

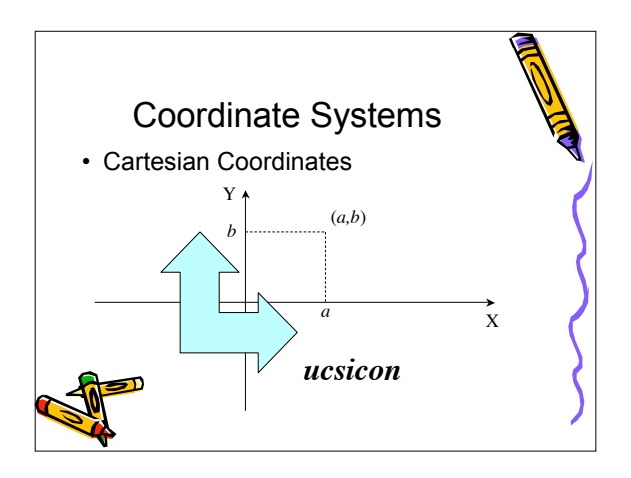

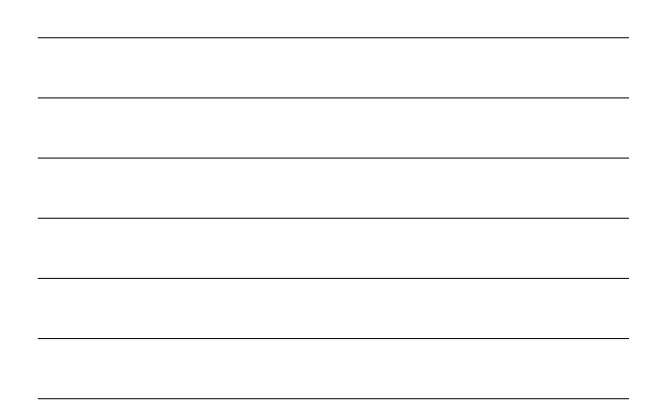

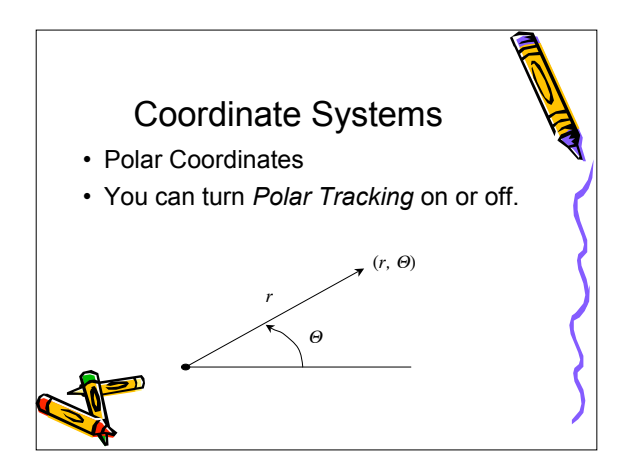

## Absolute vs Relative References

- Specifying exact point locations while drawing
  - Using Cartesian Coordinates
- Calculating point positions relative to last point entered
  - Using Polar Coordinates

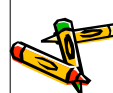

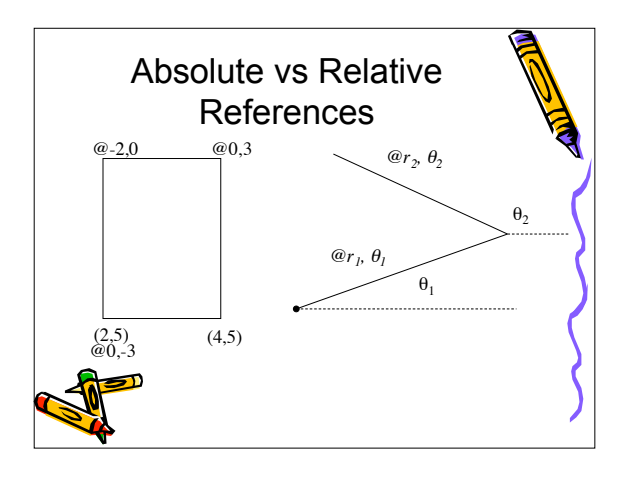

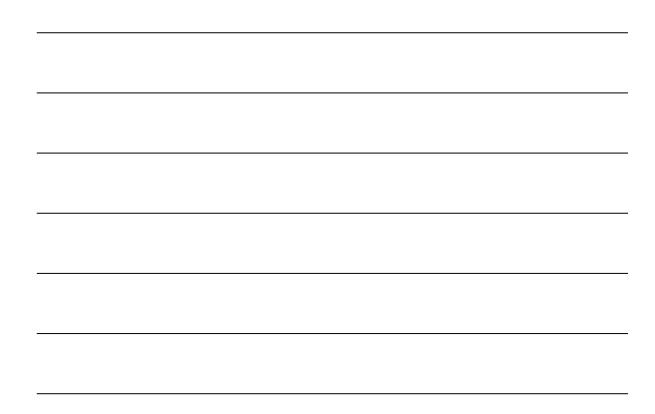

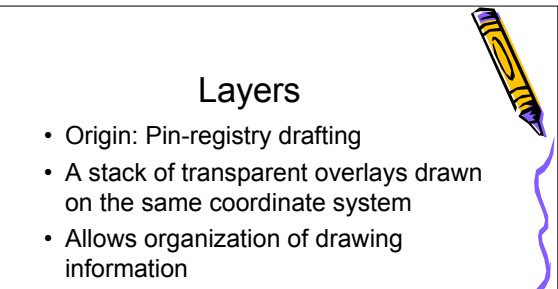

Allows Selective viewing of information

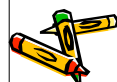

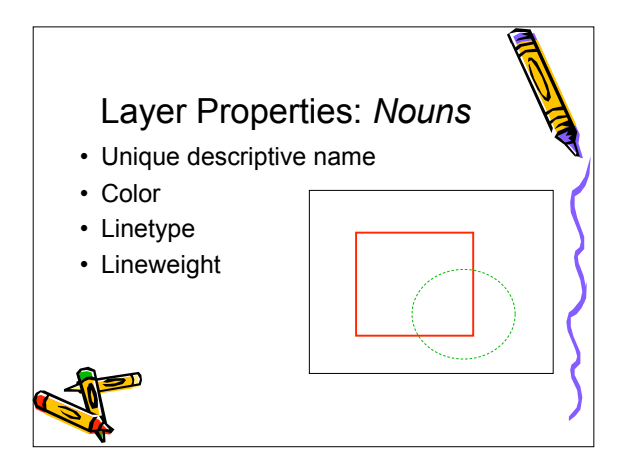

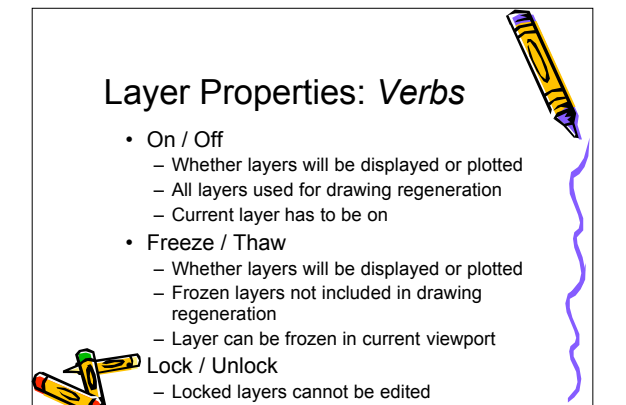